# 2.5 Элементы интерфейса

В данной главе рассмотрены следующие элементы интерфейса программы. Системный список Список пользовательских данных Список с меню + поле для ввода вручную Поля для обязательного заполнения Поля периодических значений Свойства таблицы Окно настроек

## Системный список

Системные справочники – уже имеющиеся в программе готовые сведения, которые пользователи не могут редактировать (рис. 2.5–1).

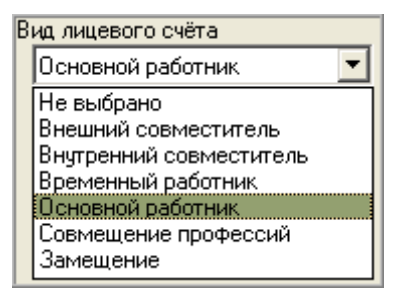

рис. 2.5-1

Изменять системные списки могут только разработчики.

## Список пользовательских данных

Такой список имеет кнопку в конце поля .... – «Выбрать из справочника» (рис. 2.5–2).

| - I<br>y   | Образование<br>чебное заведение             |                                           |  |  |  |  |
|------------|---------------------------------------------|-------------------------------------------|--|--|--|--|
|            | (Нет)                                       | X 🔻                                       |  |  |  |  |
|            | (Нет)<br>ИнжУч<br>КубГУ<br>Куб.мед.институт | Список справочника<br>«Учебные заведения» |  |  |  |  |
| рис. 2.5–2 |                                             |                                           |  |  |  |  |

При нажатии на кнопку в конце поля ...., открывается сам справочник. В справочнике можно отредактировать имеющиеся записи или создать новые.

Кнопка 🗵 – «Очистить значение» используется, чтобы очистить поле.

## Список с меню + поле для ввода вручную

Используется как обычное текстовое поле и как список (рис. 2.5-3).

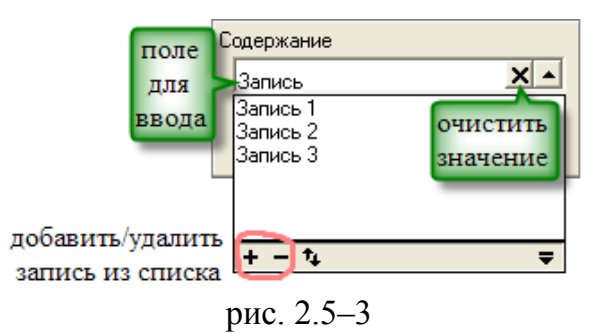

Часто вводимые данные можно добавить в список. Для этого введите значение в поле и нажмите кнопку (+).

Кнопка (-) служит для удаления ненужного значения.

Стрелки используются для изменения порядка отображения записей в списке.

### Поля для обязательного заполнения

Это поля форм редактирования, которые обязательны для заполнения. Если поле не заполнено, то программа не сохранит запись и выдаст сообщение об ошибке, например:

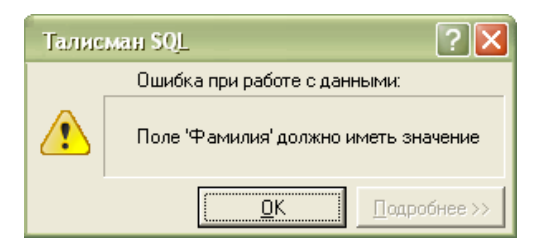

#### Поля периодических значений

Значения полей, отмеченных красной звёздочкой (рис. 2.5–4), зависят от даты актуальности.

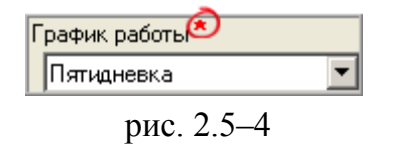

<u>Например</u>, поле «График работы» в текущем месяце имеет значение «Пятидневка», а в прошлом месяце имело значение «Шестидневка». При изменении значения даты актуальности (переход на месяц назад), поле так же изменит значение

с «Пятидневка» на «Шестидневка».

## Свойства таблицы

Данные основной и детальной части окна справочника или журнала, отображаются в таблицах (рис. 2.5–5).

| 8       | Заголовок колонки |    |           |         |             |             |                   |   |
|---------|-------------------|----|-----------|---------|-------------|-------------|-------------------|---|
|         |                   | _  | Фамилия 🛆 | Имя     | Отчество    | Статус      | Группа сотрудника |   |
|         |                   | •  | Иванов    | Иван    | Владимироич | Без статуса |                   |   |
|         |                   | •  | Иванов    | Иван    | Анатольевич | Без статуса |                   |   |
| 2       |                   | •  | Логиновев | Вадим   | Евгеньевич  | Работающий  | Работающие        |   |
| Элемент |                   |    | Петренко  | Галина  | Григорьевна | Работающий  | Работающие        |   |
| выбора  | 1                 | F  | Петрова   | Клавдия | Ивановна    | Работающий  | Работающие        |   |
|         |                   |    | Иванова   | Клавдия | Григорьевна | Без статуса |                   |   |
|         | <                 | ][ |           |         |             |             |                   | > |

рис. 2.5-5

Таблица имеет следующие свойства.

• Щелчком мыши по элементу выбора напротив записи ставится галочка (запись становится отмеченной).

• Щелчок левой кнопки мыши по заголовку колонки производит сортировку в таблице по алфавиту. Повторный щелчок сортирует записи в обратном порядке алфавита.

• Щелчок правой кнопки мыши по заголовку колонки вызывает список записей (рис. 2.5–6), в котором можно осуществлять поиск определённой записи. При выборе нужного значения накладывается фильтр по заданному признаку.

| Имя        |   |    |   | Δ      |
|------------|---|----|---|--------|
| Азамат     |   |    |   |        |
| Александр  |   |    |   | E      |
| Александра | 3 |    |   | -      |
| Алексей    |   |    |   |        |
| Алина      |   |    |   | $\sim$ |
|            |   |    |   |        |
| ×          |   |    |   | - 11.  |
|            |   | 25 | ( |        |

рис. 2.5-6

Например, после выбора из списка имени «Алексей» в таблице будут отображаться сотрудники, имеющие данное имя.

• Щелчок правой кнопки мыши на записи таблицы вызывает меню действий (рис. 2.5–7), которое содержит список доступных операций.

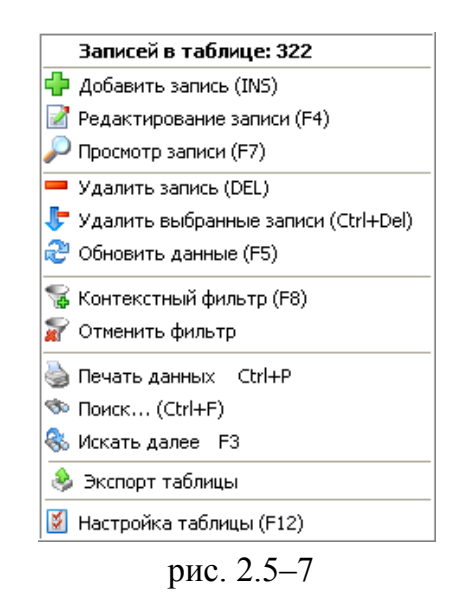

• Таблицу данных можно экспортировать текстовый документ, таблицу Excel. Для этого выберите из списка меню функции «Экспорт таблицы». Появляется диалоговое окно «Экспорт», в котором осуществляются настройки предстоящего экспорта таблицы (рис. 2.5–8).

| Экспорт 🔀                               |  |  |  |  |  |
|-----------------------------------------|--|--|--|--|--|
| Формат экспорта                         |  |  |  |  |  |
| С Текст                                 |  |  |  |  |  |
| • Excel                                 |  |  |  |  |  |
| C CSV                                   |  |  |  |  |  |
| 🔽 Экспортировать заголовки колонок      |  |  |  |  |  |
| 🔽 Экспортировать только видимые колонки |  |  |  |  |  |
| 🗸 ОК 🔀 Отмена                           |  |  |  |  |  |

рис. 2.5-8

Нажмите кнопку «ОК» и выберите путь для сохранения файла.

## Настройка колонок таблицы

Настроить отображение колонок в таблице можно следующими способами:

- изменить последовательность колонок таблицы;
- добавить или убрать колонки таблицы.

Чтобы добавить или убрать колонки таблицы, выполните следующие действия. 1. Щелчком правой кнопки мыши по таблице вызовите меню (рис. 2.5–9).

| F12       |
|-----------|
|           |
|           |
|           |
|           |
| F5        |
| ihift+F12 |
| t+Ctrl+X  |
|           |

рис. 2.5-9

2. Выберите пункт меню «Настройка таблицы». Появится окно «Настройка колонок таблицы» (рис. 2.5–10).

| Настройка колонок таблицы      |                                              |                                                                                                |  |  |  |  |
|--------------------------------|----------------------------------------------|------------------------------------------------------------------------------------------------|--|--|--|--|
| Все поля<br>Код<br>Комментарий | Видимые поля<br>Код<br>Наименование<br>Сумма | Свойства Дополнительно<br>Наименование<br>Комментарий<br>Ширина Идентификатор<br>50 文 СОММЕНТ_ |  |  |  |  |
|                                | <b>~</b>                                     |                                                                                                |  |  |  |  |
| По умолчанию                   | ]                                            | Применить 🛛 🖌 ОТмена                                                                           |  |  |  |  |

рис. 2.5-10

<u>Примечание:</u> окно «Настройка колонок таблицы» можно вызвать при помощи горячей клавиши F12.

В поле «Все поля» перечислены колонки таблицы, которые не отображаются в окне справочника/журнала.

В поле «Видимые поля» перечислены колонки таблицы, которые отображаются в окне справочника/журнала.

3. Чтобы *добавить колонку для отображения*, выберите её наименование в поле «Все поля» и нажмите кнопку . Чтобы отображались все колонки, нажмите кнопку .

4. Чтобы *колонка не отображалась*, выберите её наименование в поле «Видимые поля» и нажмите кнопку . Чтобы убрать все колонки, нажмите кнопку .

5. Чтобы сохранить сделанные изменения, нажмите кнопку «ОК».

Чтобы изменить последовательность колонок таблицы, выполните следующие действия.

6. Вызовите окно «Настройка колонок таблицы». См. описание выше.

7. Выберите наименование нужной колонки в поле «Видимые поля».

8. Чтобы поднять на уровень вверх, нажмите кнопку 📩.

9. Чтобы опустить на уровень вниз, нажмите кнопку 💌.

10. Чтобы сохранить сделанные изменения, нажмите кнопку «ОК».